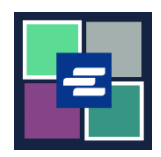

本快速入门指南将向您展示如何提交案件费用免除申请。

注意: 您必须先登录门户账户才能进行操作。

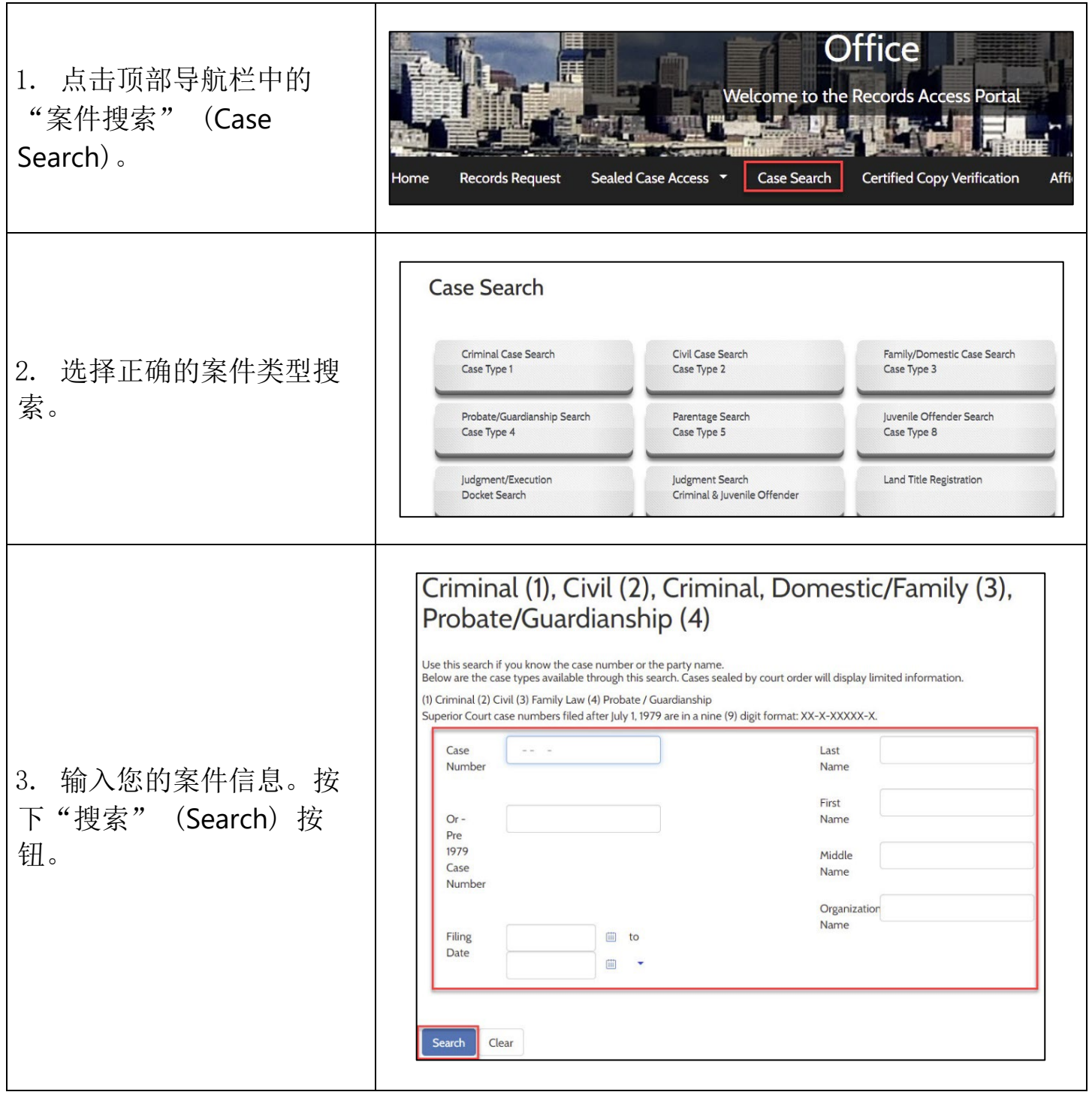

| 4. 点击蓝色的案件编号超<br>链接。                          | Case Number         Filing Date         Case Name         Charge/Cause of Action         Next Hearing         Status           01/04/2021         Domestic Violence         Completed 01/04/2021           Results 1 - 1                                                                                                    |
|-----------------------------------------------|----------------------------------------------------------------------------------------------------|
| 5. 点击"申请免除费用"<br>(Request Fee Waiver) 按<br>钮。 | Domestic Violence - Completed/Re-Completed Request Access to Sealed Documents Request Fee Waiver Purchase/View Court records Case Summary                                                                                                    |
| 6. 认真通读费用免除信<br>息。                            | Request Fee Waiver <ul> <li>Fee Waiver Information         </li> <li>Instructions for a Clerk's Fee Waiver<br/>King County Superior Court Clerk's Office</li> </ul> The Clerk's Office provides access to some Clerk-related services. If qualified for a fee waiver you will be provided with a 12 month access to specific records without cost.                 Services that are covered with a Clerk fee waiver are: <ul> <li>View/Download documents online for the requested case</li> <li>Records Requests</li> <li>Ex-parte via the Clerk</li> <li>Ex-parte via the Clerk</li> <li>Ex-parte via the Clerk</li> <li>Ex-parte via the Clerk</li> <li>Ex-parte to the Clerk's Fee Waiver Request; and one of the options below:                 <ul> <li>a. Benefit Award Letter (Customer to upload)</li> <li>b. Financial Declaration form</li> <li>clently if there is already a court order in your case that finds you indigent based on your income and financial needs.</li> </ul></li></ul> |
| 7. 选择申请免除费用的理<br>由。                           | ~ Request         Email Address*       beth.ratzlafføkingcounty.gov         To start your Fee Waiver request, please choose one of the following:         Select One*       I am asking for a Clerk fee waiver and submitting a copy of a valid Benefits Awards letter         Select One*       I am asking for a Clerk fee waiver and will be providing the information for Financial Declaration         I am asking for a Clerk fee waiver and will provide the sub number of the court order finding me indigent based on my income and financial needs                                                                                                    |

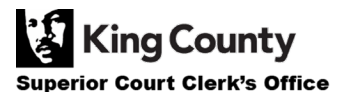

| 8. 填写必填字段及/或上传<br>必要文件。                                                              | Personal Information         Mailing Address         Address 1*         Address 2         Zip*         City*         State*                              |
|--------------------------------------------------------------------------------------|----------------------------------------------------------------------------------------------------|
|                                                                                      | Phone ()                                                                                                    |
| 9. 在方框中输入您的姓<br>名,然后选择"是"(Yes)<br>或"否"(No)。                                          | Type full name to be used as<br>a signature*<br>I agree that the information provided is accurate and true to the best of my knowledge*<br>O No<br>O Yes |
| 10. 点击"继续"<br>(Proceed) 按钮。                                                          | L Proceed                                                                                                    |
| 11. 您的申请将在 1 至 2<br>个工作日内进行审核。您将<br>通过电子邮件和 "我的消<br>息" (My Messages) 收到<br>申请状态相关通知。 | My Messages 🖂                                                                                                    |

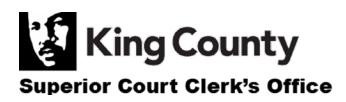